1 クロムブックへのログイン

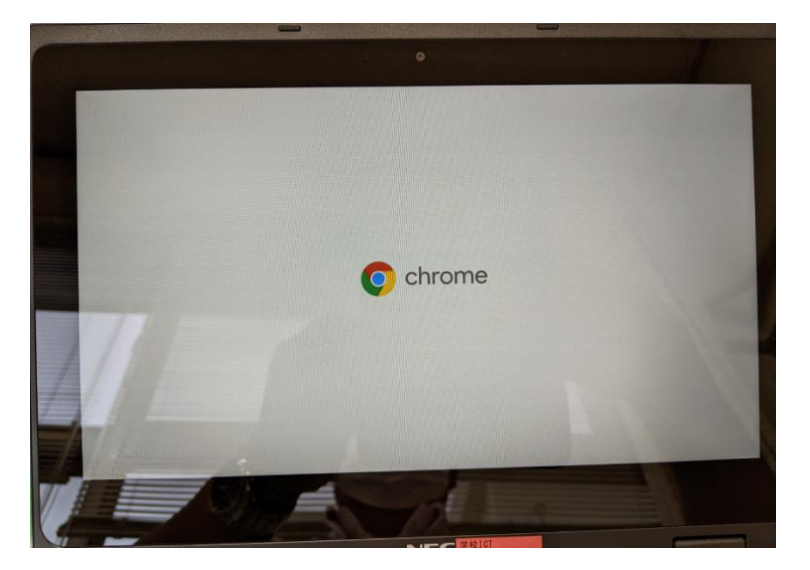

クロムブックのふたを開けてしばらくす ると左の画面が出るのでそのまま待ちま す。

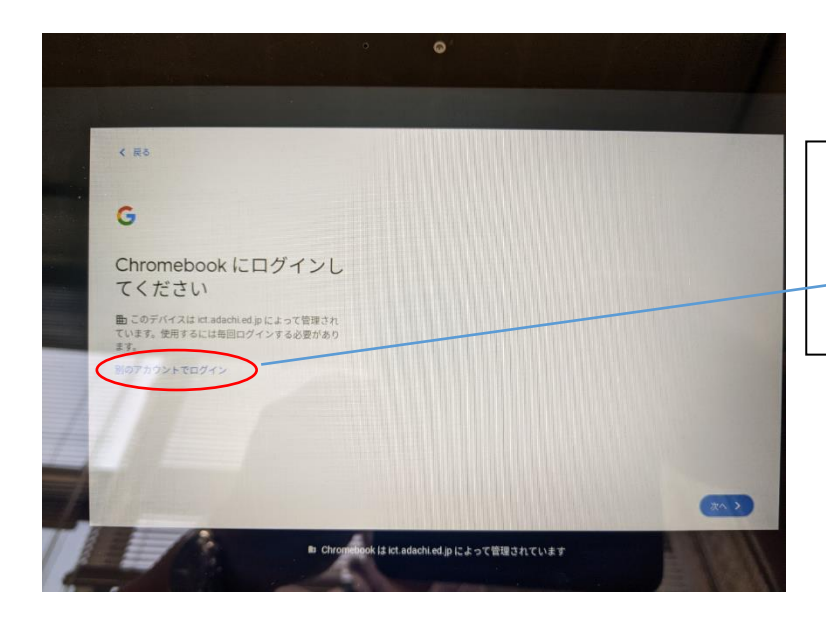

しばらくすると左の画面が出ます。

<u>「別のアカウントでログイン」</u>を押します。

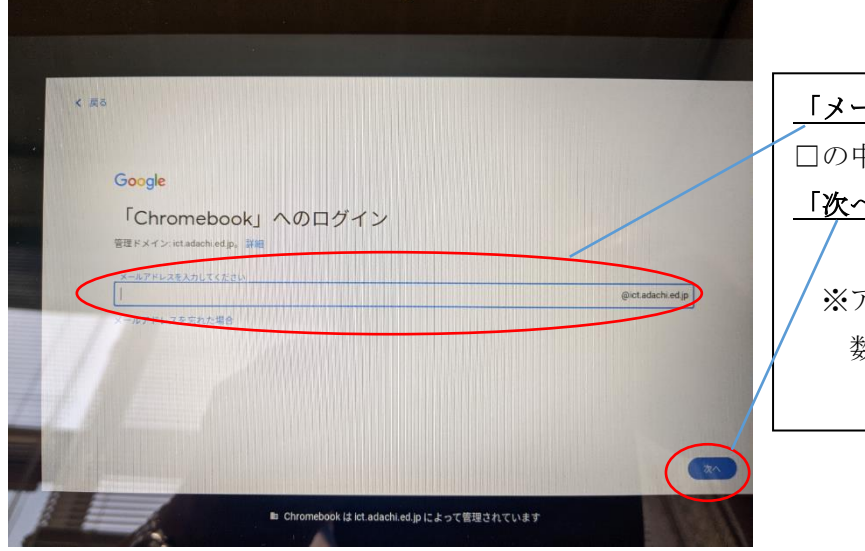

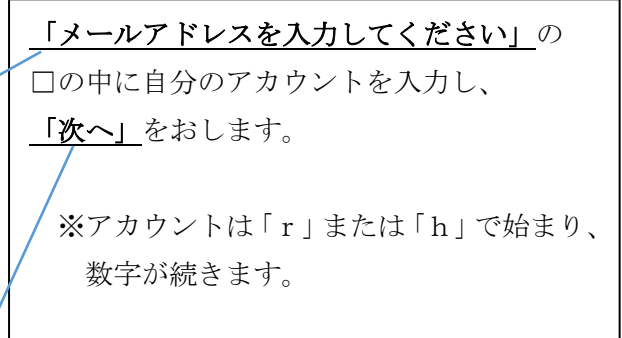

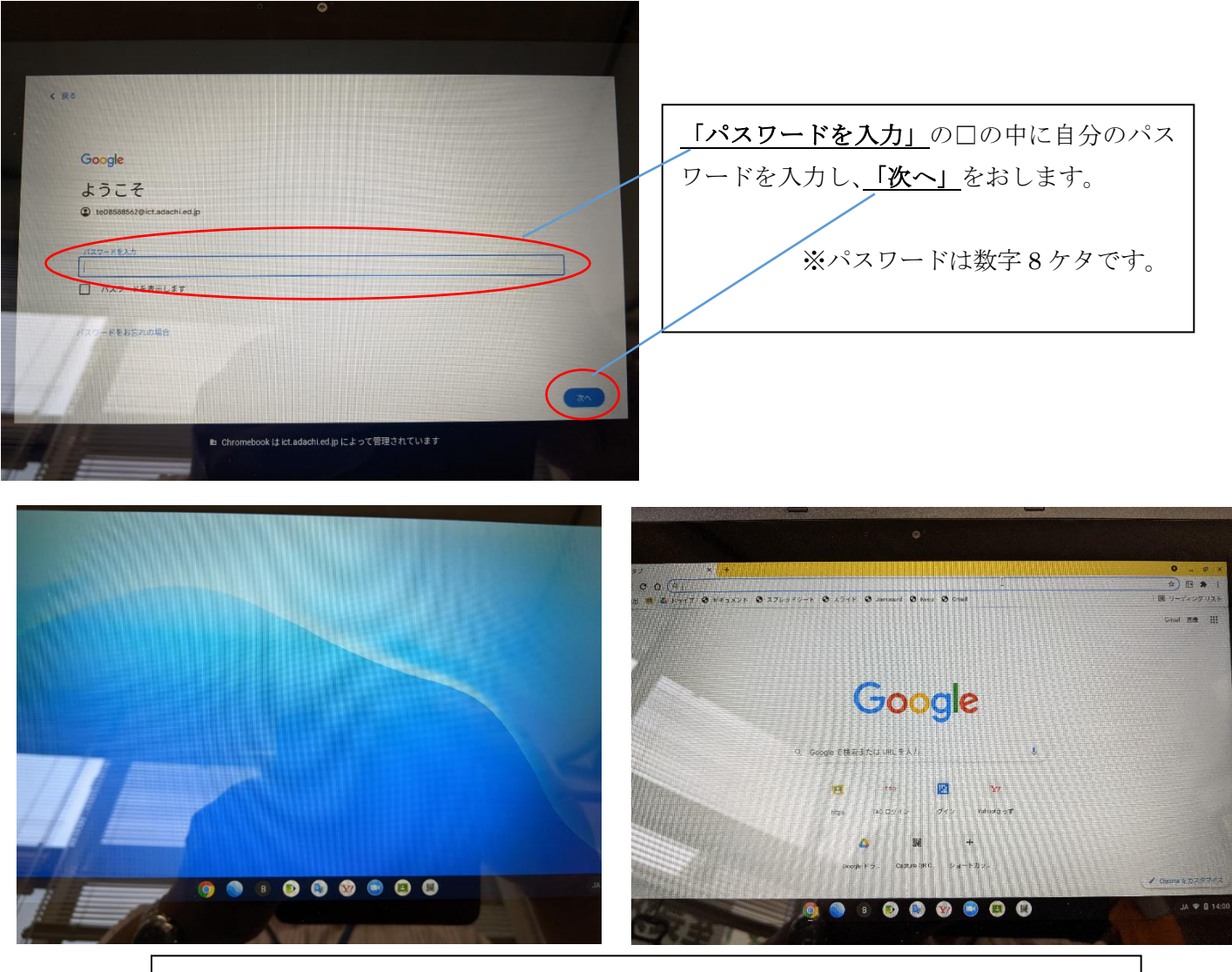

ログインが成功すると、上のどちらかのようなクロムブックのトップ画面になります。

2 自宅の wifi など、ネットワークへの接続

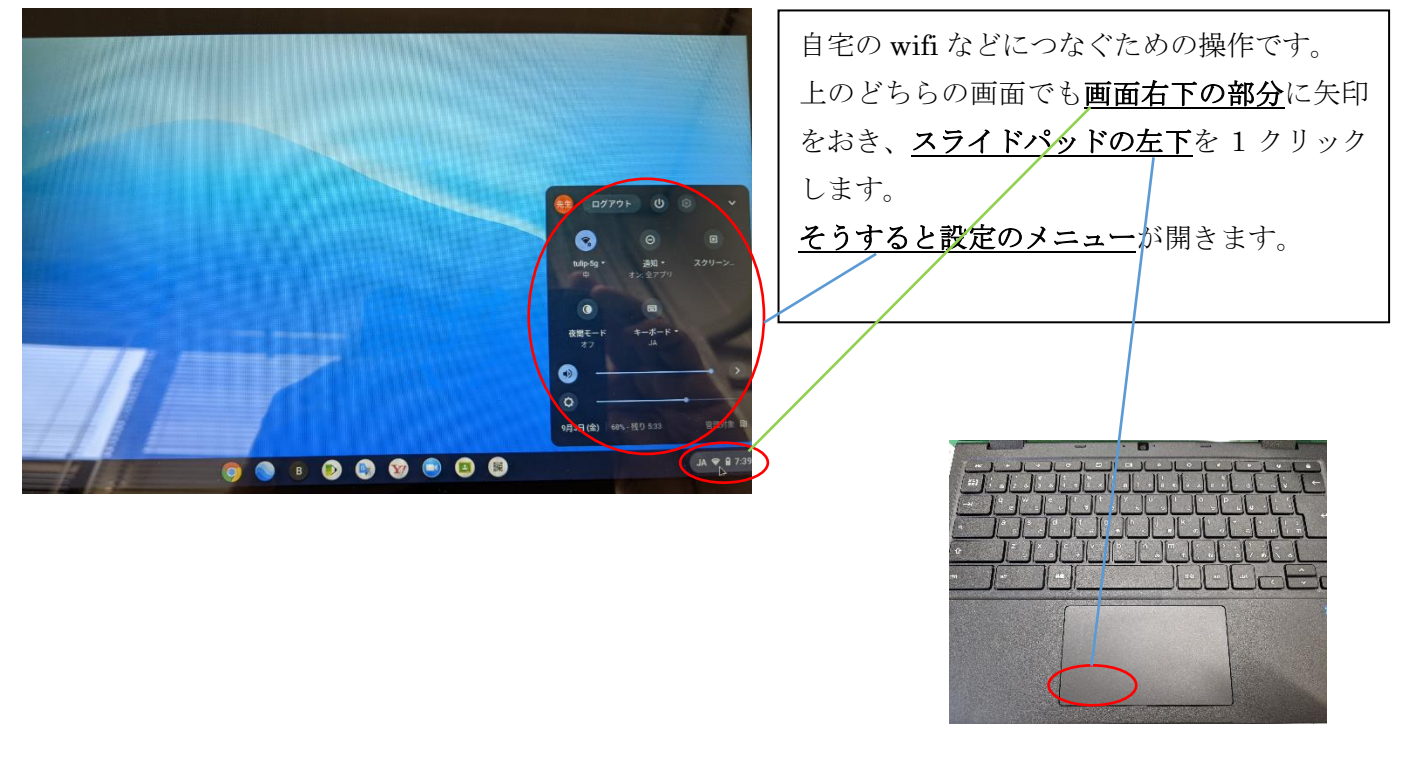

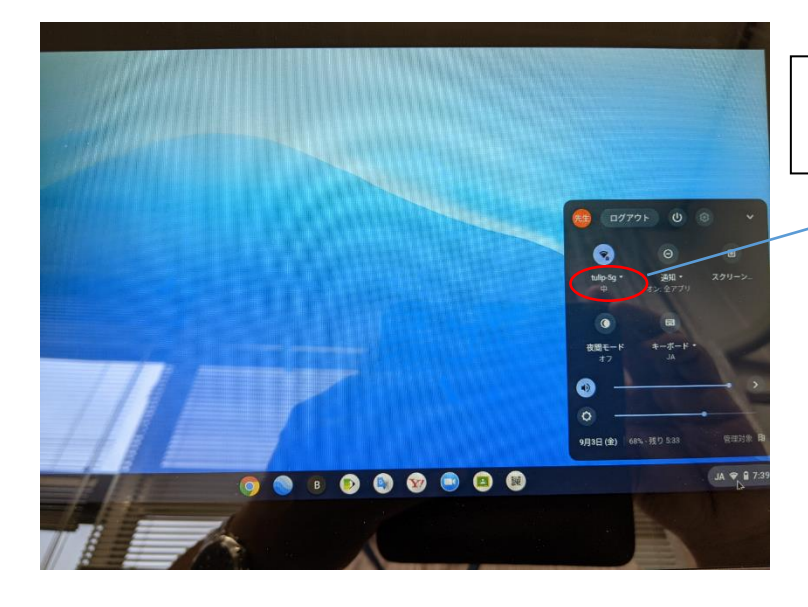

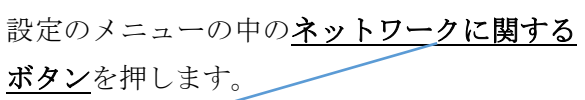

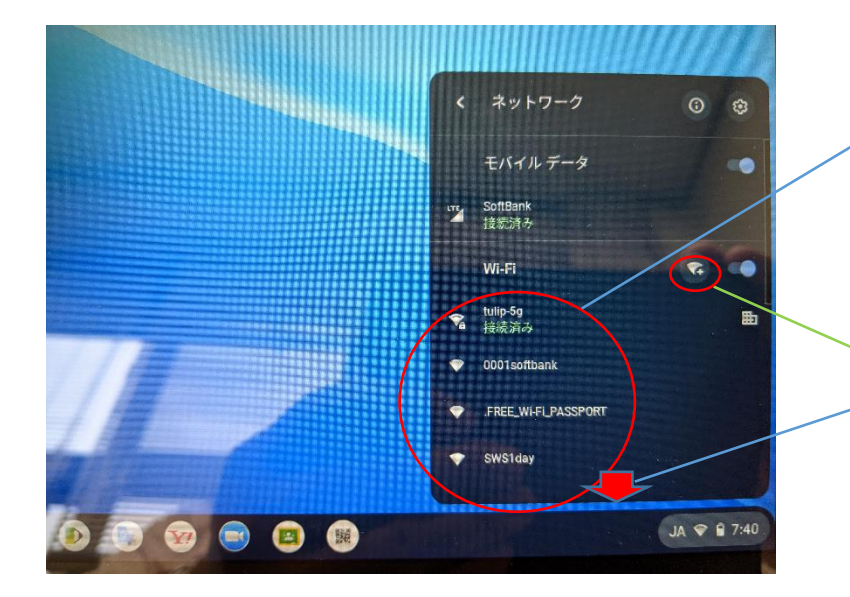

| 接続可能なネットワークの一覧が表示される         |
|------------------------------|
| のでご自宅で使用するネットワークを選んで         |
| おします。                        |
| 表示されていないようでしたら <u>画面の下の方</u> |
| に隠れている場合もあるので、2本指で黒い部        |
| 分の画面を下の方へなぞってください。下に         |
| もないようでしたら、ネットワーク設定のメ         |
| ニューの中の「他の wifi ネットワークに接続」    |
| のボタンを押します。                   |

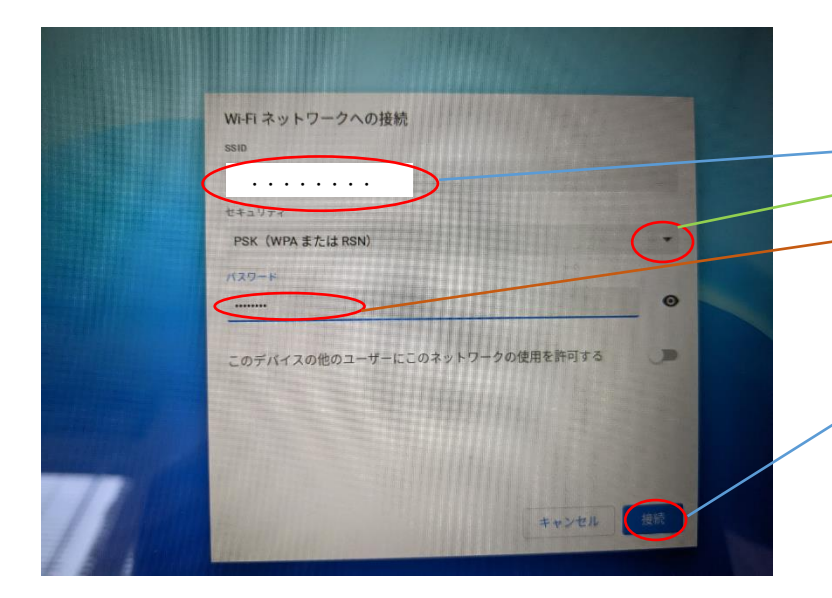

| 左の画面が表示されるので                          |
|---------------------------------------|
| ご自宅で使用するネットワークの <mark>「SSID」</mark> を |
| 入力、「 <b>セキュリティ」</b> の種類を選択、「パスワ       |
| ード」を入力し、「 <b>接続」</b> を押します。           |
| 接続すると右下の <b>ネットワークのマーク</b> が白         |
| くなります。                                |

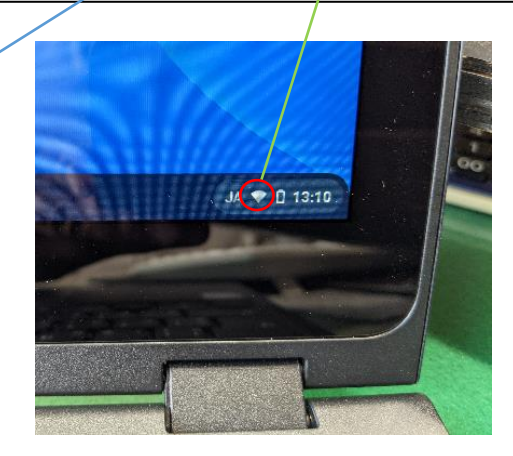

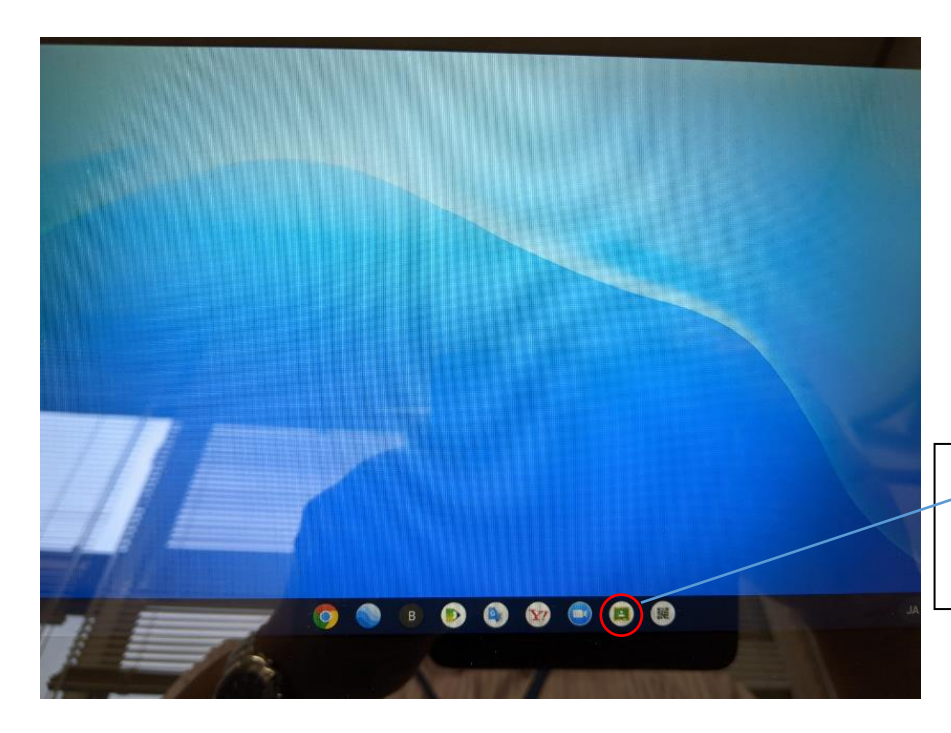

<u>このボタン</u>を押せば「クラスルーム」 のトップ画面にいくので、指定された クラスルームに入ってください。